キャリアアップ【7】

【3】-①に記載している【3】-③に該当します

令和 2年 10月 23日

園長·施設責任者 各位 参 加 者 各位

(公社)神戸市私立保育園連盟

## キャリアアップ研修のお知らせ【7】 オンライン受講について

事務連絡

Zoomを使用してオンラインで受講いただくにあたり、下記をよく読み、スムーズに受講できるようにご準備ください。

- はじめに
- ・ 研修中は、会場の管理用パソコン数台で途中退席の有無、受講態度等を確認します。
- ・ 15 分以上の遅刻・早退・離席またはインターネット接続が切断された場合、一部受講証明書は発行されません。
- ・ <u>研修受講後、1</u>人ずつ受講確認書(ホームページからダウンロード)に必要事項を記入し、名札のコピーを貼付け、園 の公印押印の上、レターパックプラスで指定期日内に連盟事務局にお送りください。
  - ※ 確認書は研修毎に1人1枚必要です。園でまとめて送付して構いませんが、受講者名や送付枚数等を記載した 添書をつける等、誰の分が入っているかわかるようにしてください。
- ・ 受講確認書を受領し出欠処理の後、園ごとにまとめて一部受講証明証を送付します。各園で受講者にお渡しください。
- ・ 修了証交付申請は指定の申請期間があります。期日を守り提出してください。
- 事前準備について
- 1. 受講の際は、カメラ、スピーカーを ON、マイクをミュート(OFF)にしてください。必ずご自身の顔が映る状態で受講 ください。
- 2. 予めオンライン受講を希望された方にのみ、お申込み時に登録されたメールアドレス宛に該当研修の URL が記載さ れたメールを送ります。研修開始時間の 30 分前より入室出来ます。

※メール例文(体裁を多少変更することはありますが、記載事項は変わりません)

| {{園名}} {{氏名}} 様                                                 |                 |
|-----------------------------------------------------------------|-----------------|
| オンラインセッションについてお知らせします。                                          | •受講者所属施設名       |
| ・日時: 2020年11月2日 13:30~16:45<br>・分野:保護者支援・子育て支援<br>・研修名:虐待予防     | •受講者名           |
| ・講師名:倉石 哲也氏<br>・座席番号:{[座席番号]]<br>・配石資料(タ白ダウンロードの上 印刷してご田音ください)・ | ·研修日時           |
| https://xxxxxxxxxxxxxxxxxxxxxxxxxxxxxxxxxxx                     | ·受講分野           |
| 当日はZoomというWeb会議サービスを利用して行います。                                   | •受講研修名          |
| 研修開始時間の30分前より参加出来ます。                                            | •譯師友            |
| お時間になりましたら、以下の招待URLから参加してください。                                  |                 |
| ※15分以上の遅刻・早退・離席またはインターネット接続が切断された場合、一部受講証明書は発行されません。            | ・座席番号           |
| https://us04web.zoom.us/j/xxxxxxxxxxxxxxxxxxxxxxxxxxxxxxxxxxx   | ・配布資料ダウンロード URL |
| もし、ミーティングIDやバスコード(バスワード)の入力が求められた場合は、以下を入力してください。               | •Zoom 招待 URL    |
| ミーティングID: xxxx xxxx<br>バスコード (バスワード) : xxxxxx                   |                 |
|                                                                 |                 |

3. Zoom 研修に参加の際は、必ず下記のように氏名を入力してください。

・ 出欠管理のため、必ず指定の入力方法で入力してください。

座席番号が2桁の場合 は、頭に「0」を入れて 3桁に揃えて下さい

 座席番号
 (スペース) フルネーム @ 園名 ("幼保連携型認定こども園"等は不要)

(例) 090 神戸はなこ@こうべっここども園

- ・ 座席番号は招待メールに記載されています。必ずご自身宛のメールをご確認ください。
- ※ 参加者名の確認をもって出欠確認をとります。1台のパソコンを複数人で視聴された場合、入室された方のみが 出席とみなされます。
- 入室後に名前を修正することもできます。
- 4. 配布資料は予めダウンロードし、各自印刷してください。※ 連盟事務局からの紙ベースでの送付はありません。
- 禁止事項について
- 1. オンライン中の画面の録音や録画は禁止します。
  - → 講師の知的財産や映像等に映し出される個人情報を守るためです。講師の知的財産、肖像権等を侵害するよう な迷惑行為がわかった場合、厳しく対処します。
- 2. 研修を招待する URL を他者に転送したり、SNS 上にアップすることを禁止します。
- 3. 所属施設以外で受講する場合、不特定多数の人が利用するネットカフェや、セキュリティの信用がわからないネットワ ーク環境で受講することを禁止します。
- テスト配信について
- 1. 10月下旬より順次テスト配信を予定しています。参加人数の調整のため、各研修前に該当研修のオンライン受講者ご とに1回~2回行います。参加は自由ですが、少しでもご不安がある方は必ず参加するようにしてください。
- 2. カメラ、スピーカー、マイクの確認のため、事前接続テストをおこなってください。 ※キャリアアップ通信【2】-②参照

## その他、別紙「令和2年度 キャリアアップ研修 対面とオンライン併用の開催要

## <u>項」も必ずご確認ください。例年と実施方法が異なります。配布資料が多くなり</u> 煩雑ではありますが、必ずお読みください。

1. 招待メールを受け取る

神戸市私立保育園連盟(careerup@hoiku-kobe.jp)から、申込み時にご登録いただいたメールアドレス宛に、Zoomに 招待するURLとパスワードを送信します。上記アドレスからのメールを受信できるようにしてください。

テスト配信日や研修日の前日までにメールの受信が確認できなかった場合は、必ず連盟事務局(078-361-3889)まで ご連絡ください。

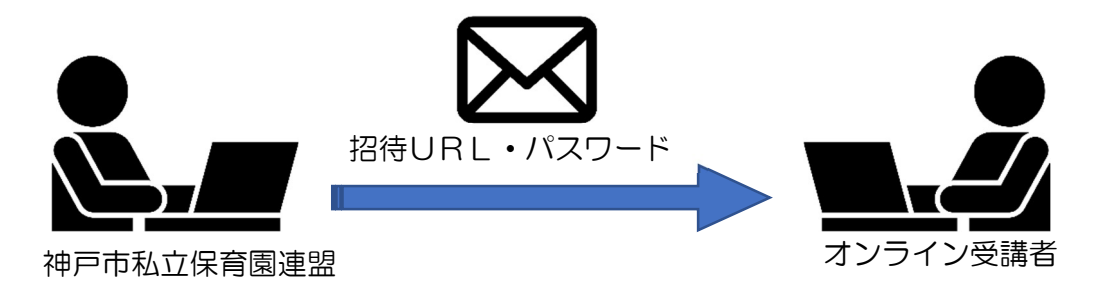

※ 事前にテスト配信をする際は、テスト配信用のURLをお知らせします。

※ 研修毎にURL、ID、パスワードは異なります。

- 2. 指定日時にZoom(招待URL)から入室する
  - ① 研修の日(またはテスト配信日)に、メールに記載の招待URLをクリックしてください。インターネットブラウザにより、 下記の画面が立ち上がります。

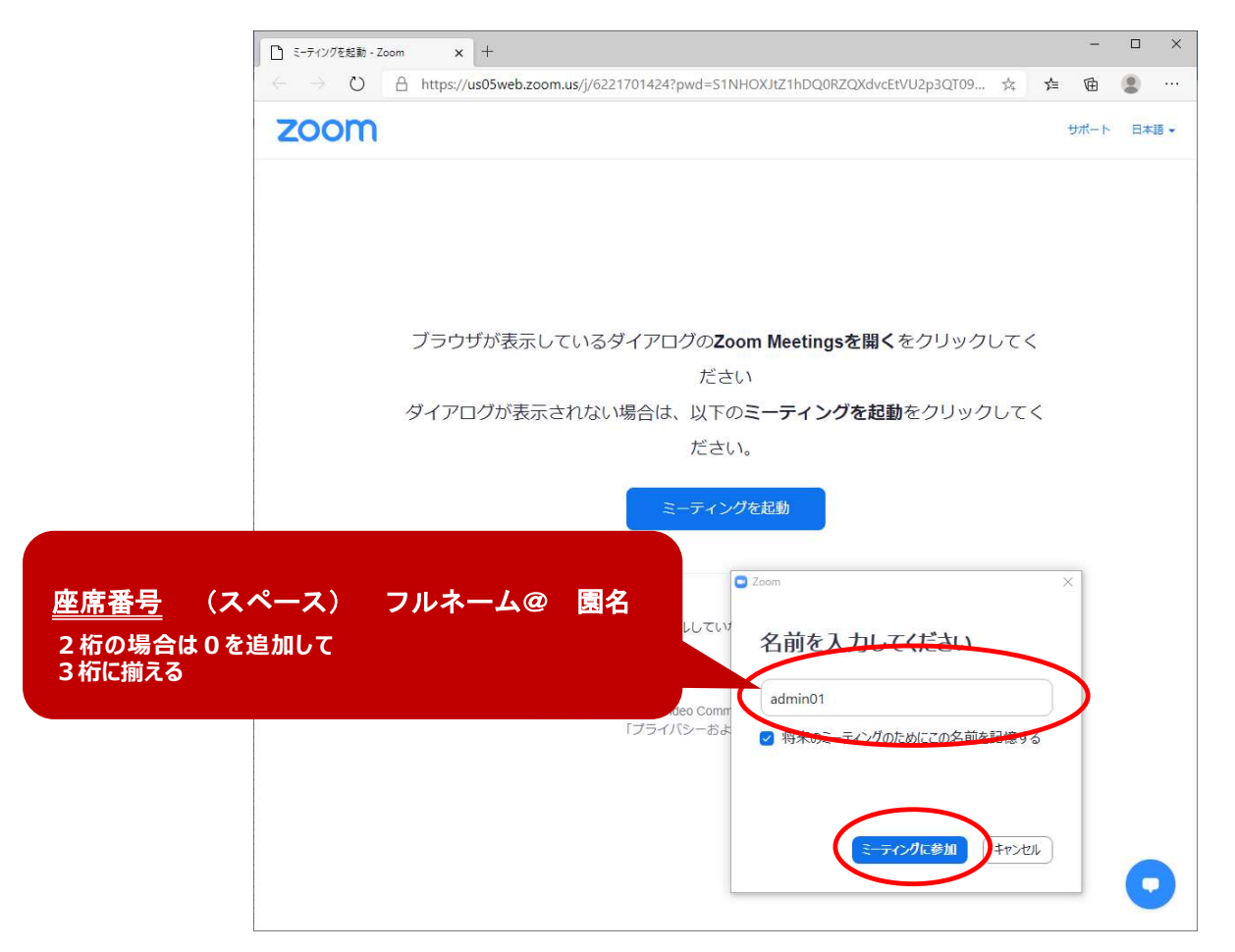

② パスワード(パスコード)を求められた場合は、メールに表示されたパスワード(パスコード)を入力してください。

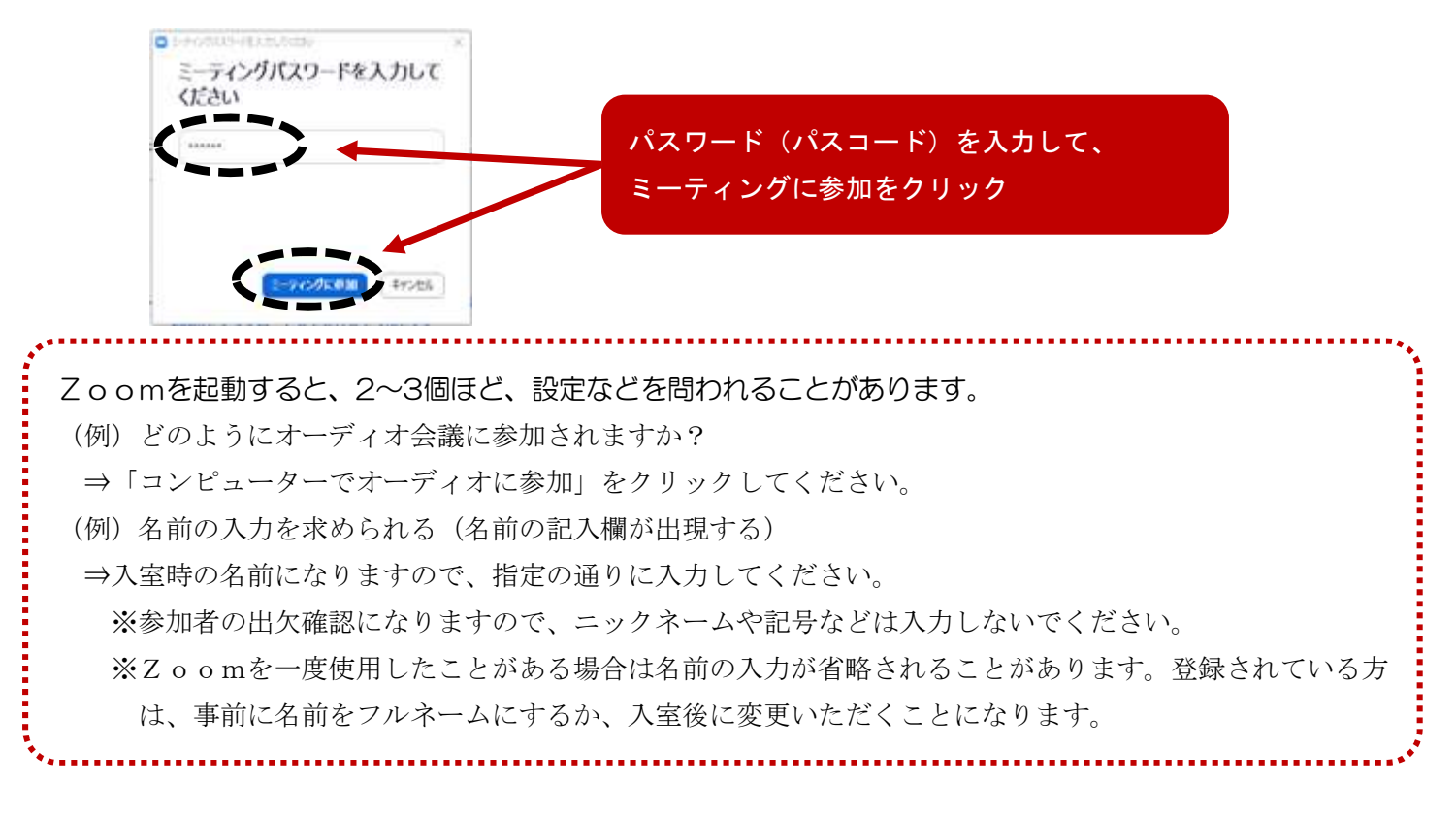

④ 画面が切り替わり、講師や事務局と顔を合わせることができます。

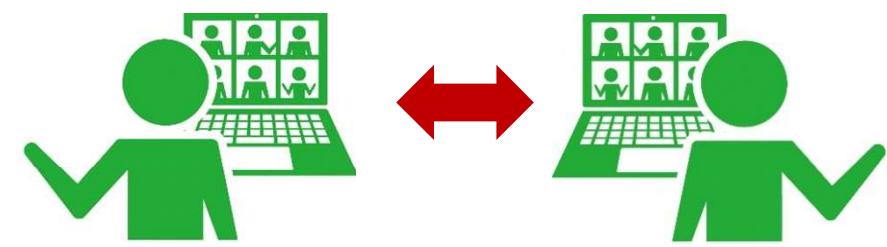

- 3. 入室が完了し、研修に参加する
  - ① 入室できましたら、主催者(ホスト)や講師の指示に従って研修を受講してください。
  - ② もし、研修途中で断線した場合は慌てずに、招待URLからもう一度入室の手続きを行ってください。
  - ③ 入室後、研修開始までは画面に映し出される注意事項をよく読んでください。
  - ④ 指示があるまでマイクはミュート(消音)にしておいてください。
- 4. 研修が終了し、退出する
  - ① 研修が終了しましたら、画面の右下にある「退出」をクリックしてください。